## 会員マイページ専用アプリからの視聴方法 ~認定・専門理学療法士更新時研修~

(1) 画面下部の項目から「各メニュー」をタップします。

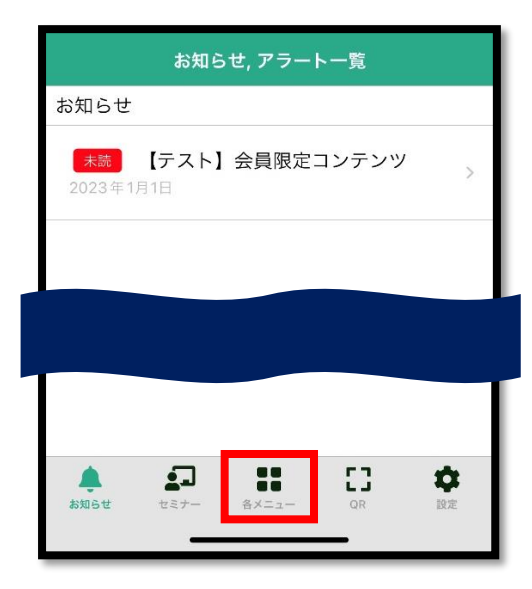

(2)「履修状況確認」をタップします。

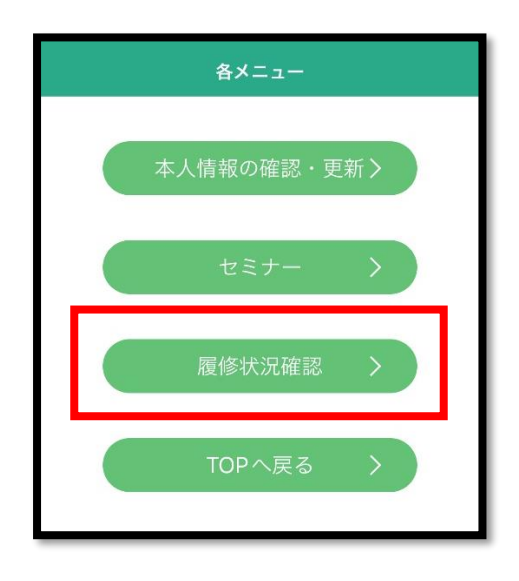

(3)「認定理学療法士(更新)」または「専門理学療法士(更新)」をタップします。

| 前期研修<br>後期研修<br>登録理学療法士(更新) | <b>v</b> |
|-----------------------------|----------|
| 後期研修<br>登録理学療法士(更新)         | ▼        |
| 登録理学療法士(更新)                 |          |
|                             | ▼        |
| 認定埋字療法士(新規)                 | ▼        |
| 専門理学療法士(新規)                 | ▼        |
| 認定理学療法士(更新)                 | •        |
| 専門理学療法士(更新)                 | •        |

(4)「履修状況確認」をタップします。

| 認定理学療法士 (更新) ▼ |  |
|----------------|--|
| 介護予防           |  |
| 次回更新年度         |  |
| 取得日            |  |
| 有効期限           |  |
| 更新回数           |  |
| 履修状況確認         |  |
| 専門理学療法士(更新)    |  |

(5)更新時研修の「履修履歴」をタップする。

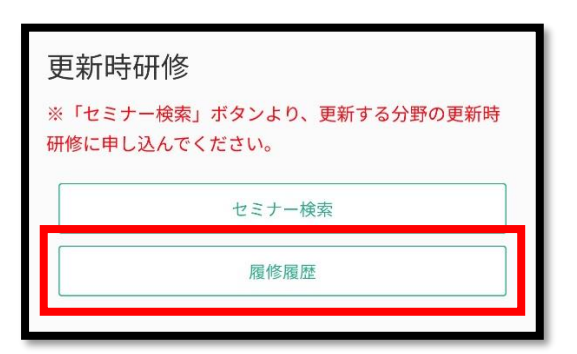

(6)「e ラーニング」ボタンをタップすると視聴画面へ遷移します。

| ☆ A 並 部 法 人<br>日本理学療法士協会<br>Japanese Physical Therapy Association |  |
|-------------------------------------------------------------------|--|
| 更新時研修                                                             |  |
|                                                                   |  |
| セミナー名                                                             |  |
| 講義名                                                               |  |
| 履修完了日                                                             |  |
| 利用区分 一                                                            |  |
| 詳細                                                                |  |
| eラーニング                                                            |  |